## ■ e・エントリー2 DCタイプ(電池式) トラブル解決マニュアル

| 項目                | ご質問内容                       | エラー表示                                                                                                    | ご対応                                                                                                    |
|-------------------|-----------------------------|----------------------------------------------------------------------------------------------------|----------------------------------------------------------------------------------------------------|
| オーナーキー登録中の<br>エラー | 電池を正しく入れたが登録<br>モードにならない。   | 登録スイッチを押しても「ピィー・ピィー・ピィー・<br>ビィー」鳴動しない                                                                                                    | ハンドル/シリンダーの動作表示ランプ(LED)が長時間赤点灯している場合、機器が故障している可能性があります。<br>→ご購入された建築会社様、工務店様、販売店様、または三協アルミにご相談ください。                                                                                                    |
|                   |                             | 登録スイッチを長押ししてください<br>ヘアビン、クリップな生の細いもので穴の<br>中の登録スイッチを3秒間長押ししてくださ<br>いっ<br>フザーが「ビィー・ビィー・ビィー・ビィー<br>・」と4回倒ったらスイッチを握して次へ進<br>んでください。<br>ノリの5000000000000000000000000000000000000                    | ハンドルー体型     ハンドル別体型       レレレー体型     レレレーレーレーレーレーレーレーレーレーレーレーレーレーレーレーレーレーレー                                                                                                    |
|                   | シリアルナンバー確認画面                | 「Bluetoothの設定」エラーが表示される                                                                                                    | スマートフォンの環境設定が正しくない可能性があります。                                                                                                    |
|                   | で「接続する」をタップす<br>るとエラーが発生する。 |                                                                                                    | <ul> <li>→スマートフォンのBluetooth設定、位置情報設定、[付近のデバイスアクセス権限(Androidの場合)]をオンにしてください。</li> <li>1.Bluetooth設定</li> <li>スマートフォンの設定画面でBluetoothをオンにしてください。</li> <li>2.位置情報</li> <li>スマートフォンの設定画面で位置情報をオンにしてください。</li> <li>権限は「常に許可」または「アプリ使用中のみ許可」にし、「正確な位置情報を使用」をオンにしてください。</li> <li>3.付近のデバイスアクセス権限(Androidの場合)</li> <li>スマートフォンのアプリ情報から付近のデバイスへのアクセス権限を「許可する」にしてください。</li> <li>位置情報の権限</li> <li>① 正確な位置情報オン</li> <li>① Guide Blance</li> <li>① Firston</li> <li>③ Firston</li> <li>○ Firston</li> <li>○ Firston</li> <li>○ Firston</li> </ul> |
|                   |                             |                                                                                                    |                                                                                                    |
|                   | 登録画面で「登録する」を                | 「Bluetoothの設定」エラーが表示される                                                                                                    | Bluetoothの接続が切れた可能性があります。                                                                                                    |
|                   | タップするとエラーが発生<br>する。         | International Production     194     195       ドアの登録     ロックに名前をつけてください       名前はあとからでも変更できます     ロックに名前をつけてください       アンロマ名前     アンロマス(第二)       10     ・1000000000000000000000000000000000000 | <ul> <li>→スマートフォンのBluetooth設定をオンにして、もう一度「登録する」をタップしてください。</li> <li>Bluetooth接続が切れる原因 <ul> <li>・スマートフォンのバッテリー残量が少なくなっている。</li> <li>・スマートフォンが省電力モードになっている。</li> <li>・地のBluetooth機器の影響を受けている。</li> </ul> </li> <li>がゆのJuetooth機器の接続を切る。 <ul> <li>・他のBluetooth機器の接続を切る。</li> <li>・Bluetoothを一旦オフしてからオンにする。</li> <li>・スマートフォンの省電力モードをオフにする。</li> <li>・「SADIOTL」名のBluetoothのペアリングを一旦解除する。</li> </ul> </li> <li>Bluetoothベアリングを解除 <ul> <li>Bluetoothベアリングを明瞭</li> </ul> </li> </ul>                                                        |
|                   |                             | 「ロックとの通信に失敗」のエラーが表示される                                                                                                    | →ロックの強制初期化(下図)を行い、最初から登録しなおしてください。 最初から登録 強制初期化(下図)  本                                                                                                    |
|                   |                             | アプリのくるくるが止まらない                                                                                                    | アプリがフリーズした可能性があります。                                                                                                    |

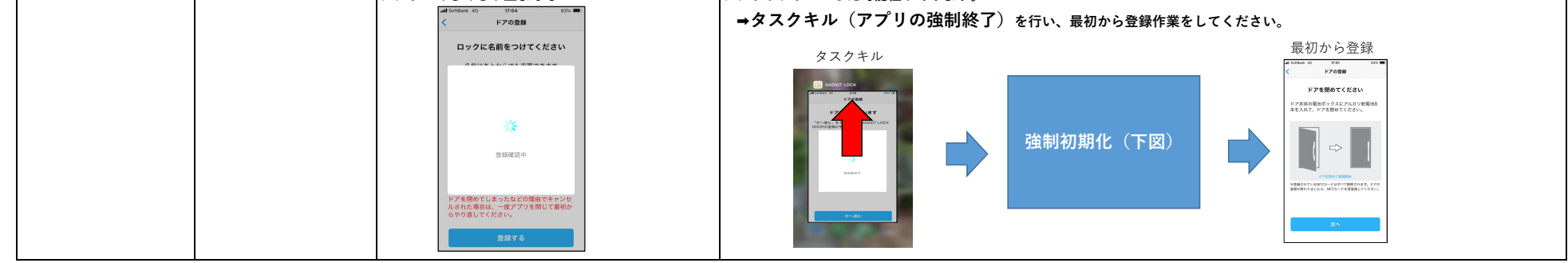

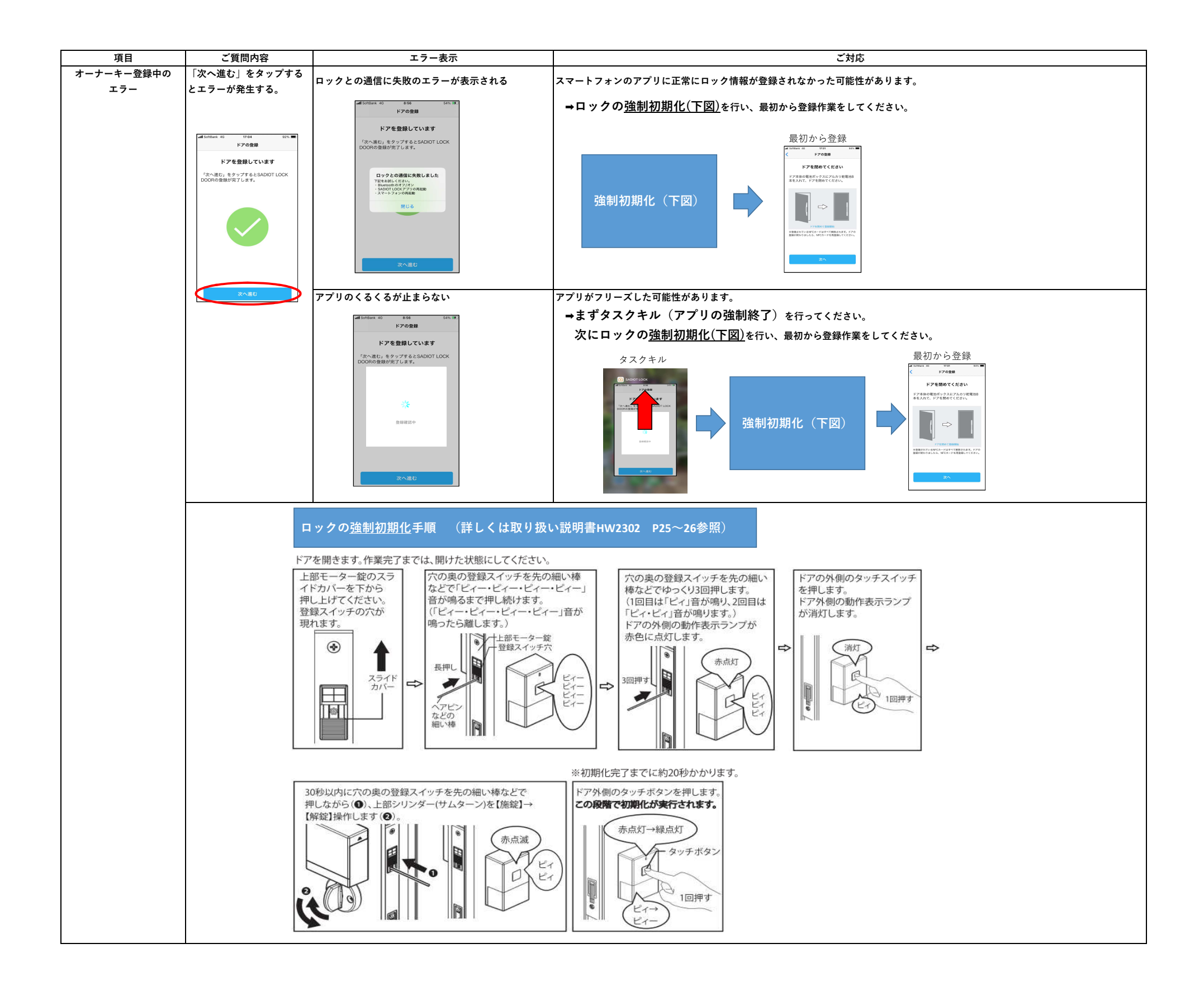